ご指定いただいたサイクル(毎月等)、お振込日、金額にて自動でお振込みができます

※本マニュアルは「新規振込先口座への自動振込」を掲載しています

## 1. 振込先口座を登録する

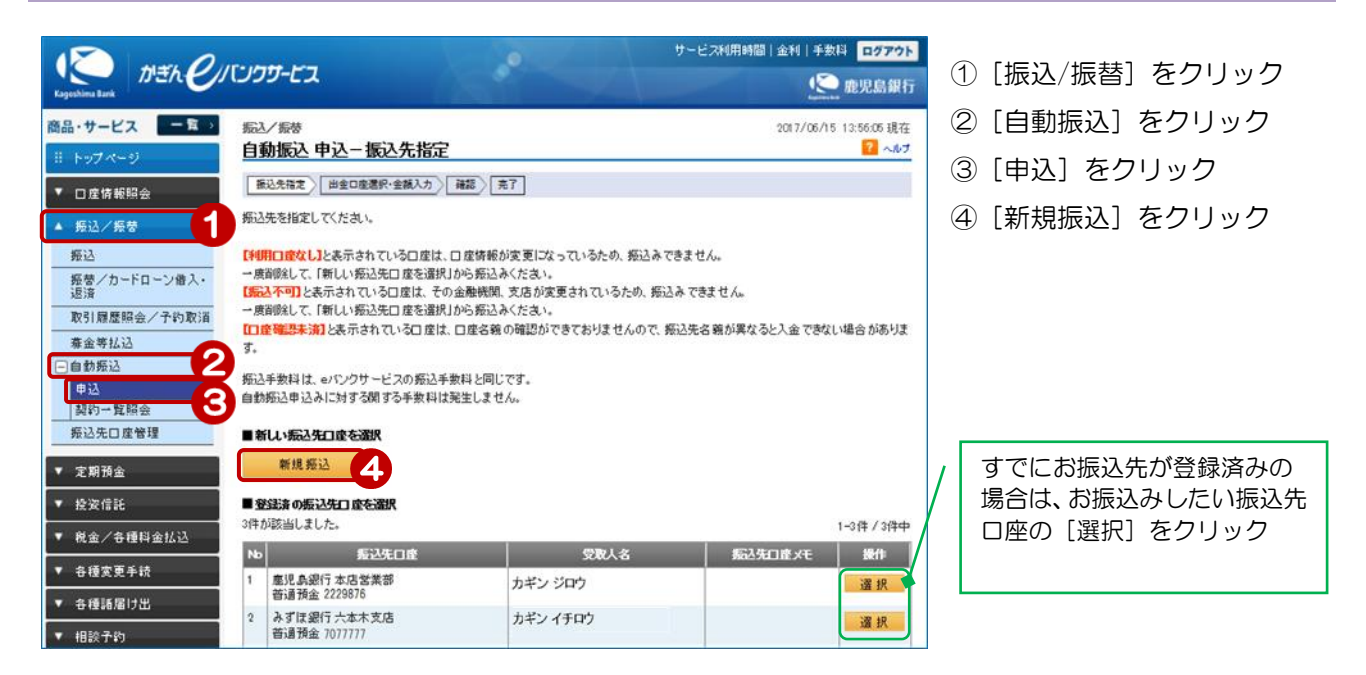

## 2. 振込内容を入力する

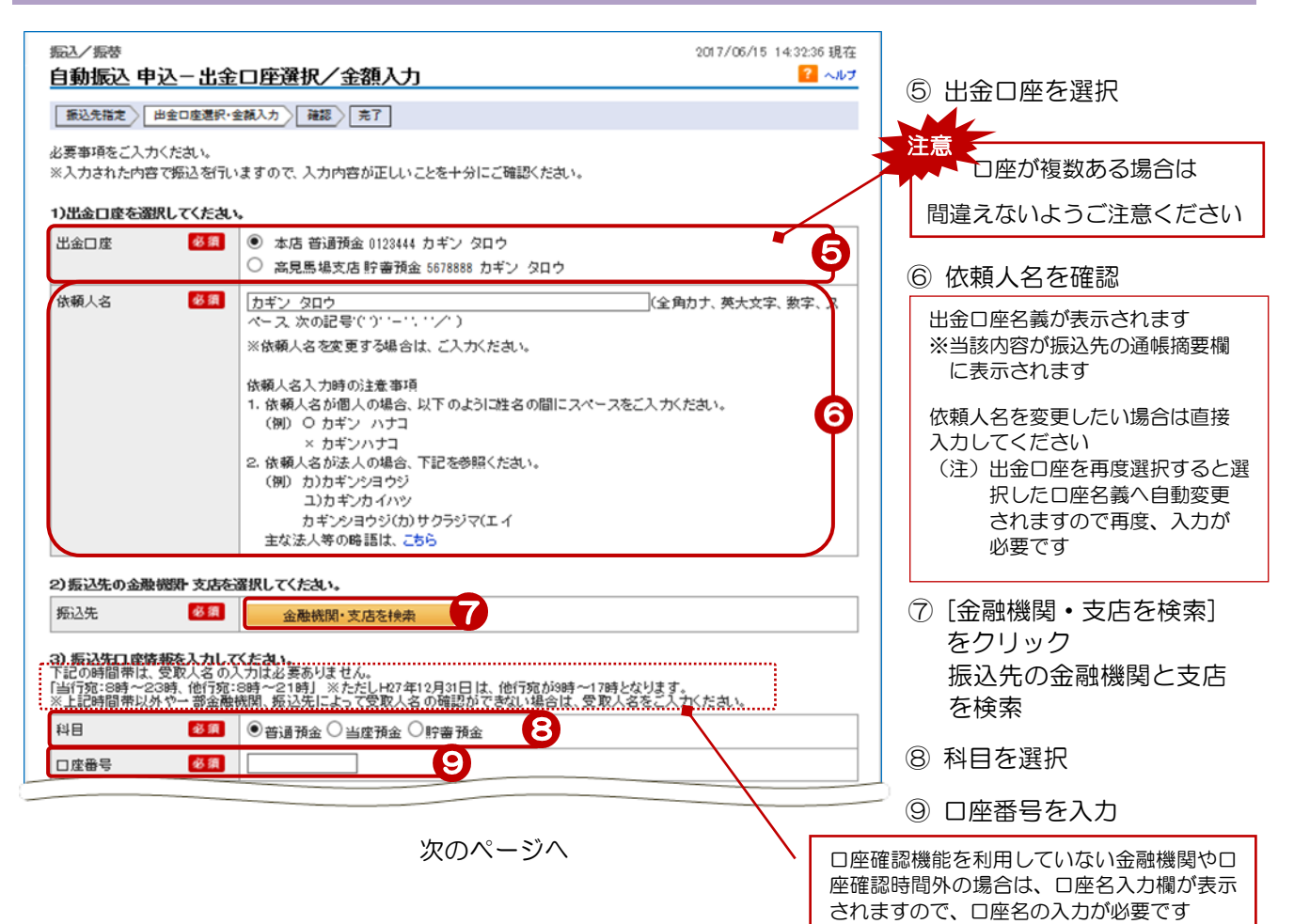

|                                |                                                                                                    | (1) 振込金額を入力                                                                                                    |  |  |
|--------------------------------|----------------------------------------------------------------------------------------------------|----------------------------------------------------------------------------------------------------|--|--|
| 4)振込内容を入力して                    | くたれい。                                                                                                    |                                                                                                    |  |  |
| 振込金額                           | 8 第 65000 円 10                                                                                               |                                                                                                    |  |  |
| 振込月                            | ※須 ●毎日 ○振込月を指定する 1日 ○日 ○日 4日 5                                                                               | 取扱いを選択                                                                                                    |  |  |
|                                |                                                                                                    | 1月 ■12月が決まっている場合は                                                                                                    |  |  |
| 振込日                            | <ul> <li>●振込日を指定する [0 ▼日 ○末日</li> <li>※振込日が存在しない月は、当該月の末日を振込日として取扱います。</li> </ul>                            | チェックし、年月を選択                                                                                                    |  |  |
| 休日の取扱い                         | <ul> <li>●振込日が休日の場合は前営業日に振り込む</li> <li>●振込日が休日の場合は翌営業日に振り込む</li> </ul>                                       | 連絡先電話番号はあらかじめ<br>銀行へ届けでている番号を表                                                                                                    |  |  |
|                                | ※振込日によって、実際の振込月が前月または翌月になる場合もありま                                                                             |                                                                                                    |  |  |
| 終了月                            | □ 終了月を指定する 2017 ∨ 年 06 ∨ 月                                                                                   | ※現住、使用していない番号の                                                                                                    |  |  |
| う油鉱生蚕減悪是かり                     | あ入力して(たね)。                                                                                                   |                                                                                                    |  |  |
| 連絡先電話番号                        | <b>怒順</b> 090 - 1234 - 5678 (半角数字)                                                                           | 一                                                                                                    |  |  |
|                                | ※お申出の電話番号を表示しています。必要に応じて変更してください。                                                                            | 手続きください                                                                                                    |  |  |
| 名称                             | (全角10文字以内)                                                                                                   | 任意項目     ①     ①                                                                                                    |  |  |
| ≪戻る                            | Be 12                                                                                                    |                                                                                                    |  |  |
|                                |                                                                                                    | 依頼人負担となります                                                                                                    |  |  |
| 3. 甲込内容                        | らの06年記。<br>                                                                                                  |                                                                                                    |  |  |
| ឆ∆/振蓉<br>自動振込 申込−₩             | 2017/06/                                                                                                    | 15 14:37:47 現在 振込内容を確認                                                                                                    |  |  |
|                                | 49,金輝入力 247 147 147 147                                                                                      |                                                                                                    |  |  |
|                                | 55. 268. 41 / FE66 / 70 J                                                                                    | 必ずこ催認ください!                                                                                                    |  |  |
| 8録内容を確認してください<br>《eバンクサービスと同様の | ∧。<br>)振込手数料が発生します。                                                                                          |                                                                                                    |  |  |
|                                |                                                                                                    | ·····▲·······························                                                                                                    |  |  |
| 出金口座                           | 本店 普通預金 0123444                                                                                              | クし、取引パスワードを入力                                                                                                    |  |  |
| 依頼人名                           | カギン タロウ                                                                                                    |                                                                                                    |  |  |
| 振込先口座                          | <b>鹿児島銀行 本店営業部 普通預金 2113333</b>                                                                              | (14) インターネットバンキング確認器                                                                                                    |  |  |
| 受取人名                           | カギン ハナコ                                                                                                    |                                                                                                    |  |  |
| 振込金額                           |                                                                                                    |                                                                                                    |  |  |
| 振込月                            | 每月                                                                                                    |                                                                                                    |  |  |
| 振込日                            | 18                                                                                                    |                                                                                                    |  |  |
| 休日の取扱い                         | 振込日が休日の場合は前営業日に振り込む                                                                                          | 黄色のマスに入力します                                                                                                    |  |  |
| 開始月                            | 2017年7月振込分から                                                                                                 | カード裏面の表を確認し、表と同じ位                                                                                                    |  |  |
| 終了月                            | 指定なし                                                                                                    | └ にある番号を入力してください                                                                                                    |  |  |
| 連絡先電話番号                        | 090-1234-5678                                                                                                |                                                                                                    |  |  |
| 名称                             |                                                                                                    | アキーボードをクリックすると                                                                                                    |  |  |
| 270. F1+                       |                                                                                                    |                                                                                                    |  |  |
|                                |                                                                                                    | ✓ 入力する場所は毎回変わります。                                                                                                    |  |  |
|                                | ₩₩₩ Y7F717+-#-F                                                                                              | このの方を見ていた。 この この この この この この この この この この この この この                                                                                        |  |  |
| インターネットパンキングも                  | 記録号 211 入力対象 マス目:「イの1」「オの3」       ア     イ     ウ     エ     オ       1     ・・・・・・・・・・・・・・・・・・・・・・・・・・・・・・・・・・・・ | -ボード<br>の活用者D 0123456789<br>(2345%36%32%) 1234<br>のあります。<br>-ン川を当て<br>:アキーボード<br>で下さい、<br>変面の数字と<br>************************************ |  |  |
|                                |                                                                                                    |                                                                                                    |  |  |
|                                |                                                                                                    |                                                                                                    |  |  |
| ≪戻る                            | 案 行 <b>15</b> 气                                                                                              |                                                                                                    |  |  |
|                                |                                                                                                    |                                                                                                    |  |  |
|                                | ` ×-                                                                                                    | -ル通知バスワードをご利用の方は次ページへ                                                                                                    |  |  |
|                                |                                                                                                    | Rページの「4.振込完了」へ                                                                                                    |  |  |
|                                |                                                                                                    |                                                                                                    |  |  |
|                                |                                                                                                    |                                                                                                    |  |  |

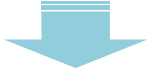

## 【メール通知パスワードをご利用の場合】

| ■パスワード入力                                                                   |                                                           | 一 ⑬ [ソフトウェアキーボード] をクリッ         |
|----------------------------------------------------------------------------|-----------------------------------------------------------|--------------------------------|
| 取引バスワード                                                                    | <ul> <li> <sup>3</sup></li></ul>                          | クし、取られスワートを入力                  |
| ■メール通知バスワード入力                                                              |                                                           |                                |
| メール通知パスワード送信先に設定さ<br>確認の上、メール通知パスワードを入                                     | なれたメールアドレフ宛てに取引内容とパスワードが記載されたメールを送信しました。取引内容を<br>オルコでにだすい | 14 [ソフトウェアキーボード]を              |
| メール通知パスワード 🤷                                                               | Sa                                                        | クリックし、eメールで通知された               |
|                                                                            | (                                                         | メール通知パスワード(8桁)を入力              |
|                                                                            | メール通知パスワード:XXXXXXXXX<br>メール通知パスワード調照日時: MM/DD HH: MM      |                                |
|                                                                            | ①登録したメールアドレス ②取引内容を確認のうえ、メール本文に記載されて                      | 豆球いたたいたメールが下し<br>ス宛にAメールが届きます! |
|                                                                            | 宛てにメールが届きます。 いる8桁のメール通知パスワードを入力して下さい。                     |                                |
| ※ メー 広通知 パ スワード メー ルの受信                                                    | が確認できない。場合は、マール軍送信ボタンとり国送信を行ってくたねい。                       | [1] 15 [実行] をクリック              |
|                                                                            | 振り込め詐欺等にご注意ください。                                          | <u> </u>                       |
|                                                                            |                                                           | メール通知パスワードの受信が確認で              |
| <<<br>戻 な<br>、<br>、<br>、<br>、<br>、<br>、<br>、<br>、<br>、<br>、<br>、<br>、<br>、 | 実行して                                                      | さない場合は[メール再送信]をクリック            |
|                                                                            |                                                           |                                |

## 4. 振込完了

| 転込/振装<br>自動振込 申込一<br>振込先指定   田全回転<br>ご利用いたたき、ありがと<br>以下の内容にて、自動振 | <b>完了</b><br>翻一金額入力 確認 完了<br>うこざいました。<br>ふた容欲したしました。 | 2017/06/15 14:33:04 現在<br>? ヘルフ | 申込完了!                                                        |
|------------------------------------------------------------------|------------------------------------------------------|---------------------------------|--------------------------------------------------------------|
| 出金口座<br>依頼人名                                                     | 本店 普遍預金 0123444<br>カギン タロウ                           |                                 | 自動振込の変更・休止は<br>「5-6. 自動振込の変更・<br>休止・削除」の「自動振込<br>の休止」をご覧ください |
| 振込先口座<br>受取人名                                                    | 鹿児島銀行 本店営業部 普通預金 2113333           カギン ハナコ           |                                 |                                                              |
| 振込金額<br>振込月                                                      | 65,000円 毎月                                           |                                 |                                                              |
| 振込日<br>休日の取扱い                                                    | 1日           振込日が休日の場合は前営業日に振り込む                     |                                 |                                                              |
| 開始月<br>終了月                                                       | 2017年7月振込分から           指定なし                          |                                 |                                                              |
| 連絡先電話番号                                                          | 090-1234-5678                                        |                                 |                                                              |